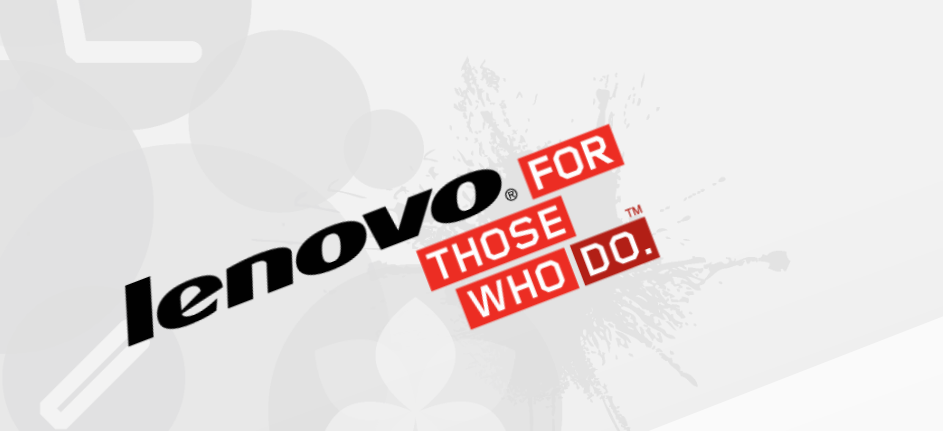

XClarity Rack Editor & Bulk Import cheKim Chhuor (CK) April 2015

# Content

Rack View & Editor

#### Bulk Import

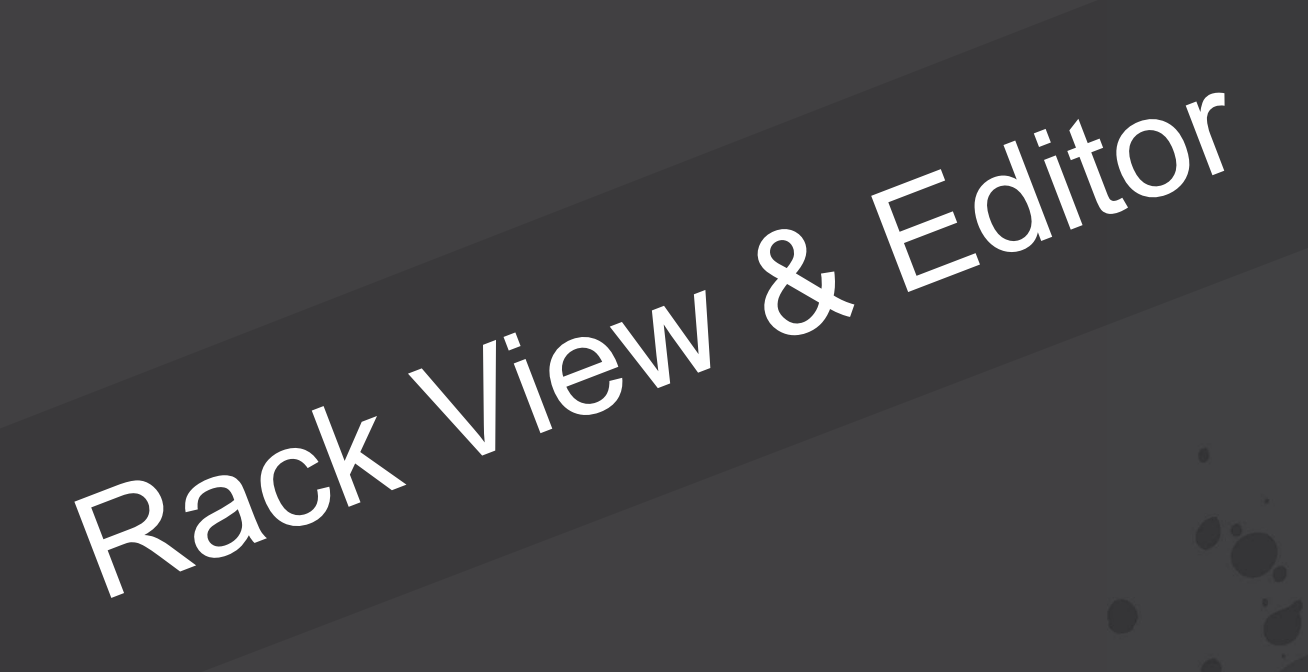

# Rack cabinet feature

- Allow user to create virtual rack and assign devices to it
- Can add managed devices and view/edit properties
  - e.g. x3650 M5, Flex chassis
- Can add "filler" for non-managed devices
  - e.g. generic faceplate, BNT switch, V7000
- Devices and fillers can be bulk imported with rack assignment all at once
- Support racks of 37U and 42U in this release

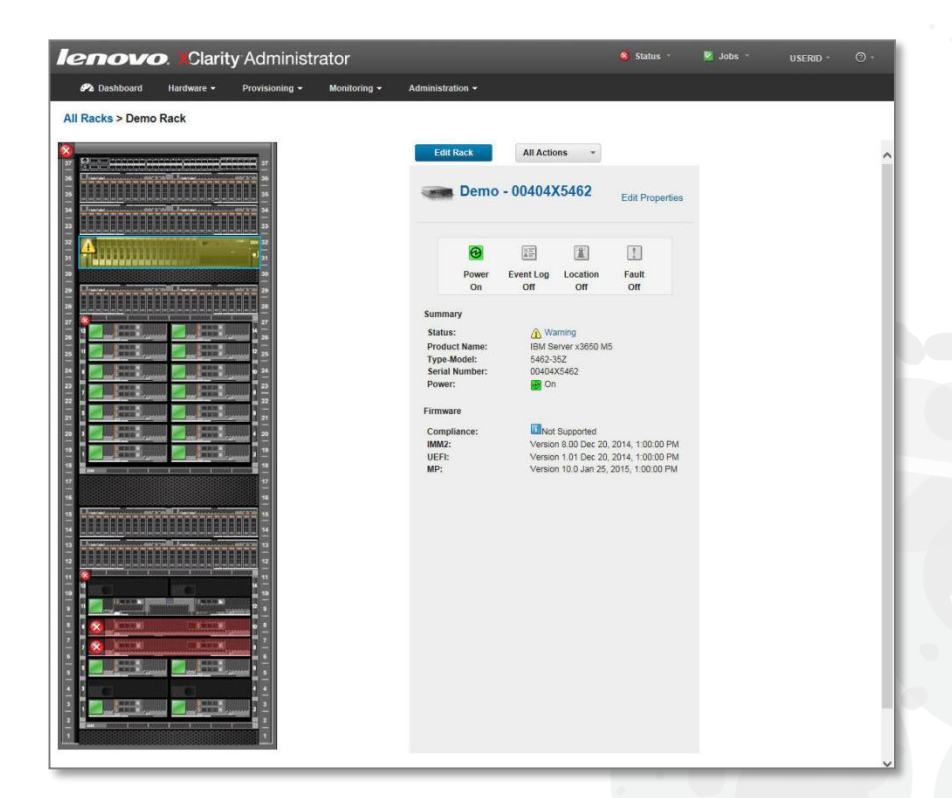

#### Entry points and create new rack

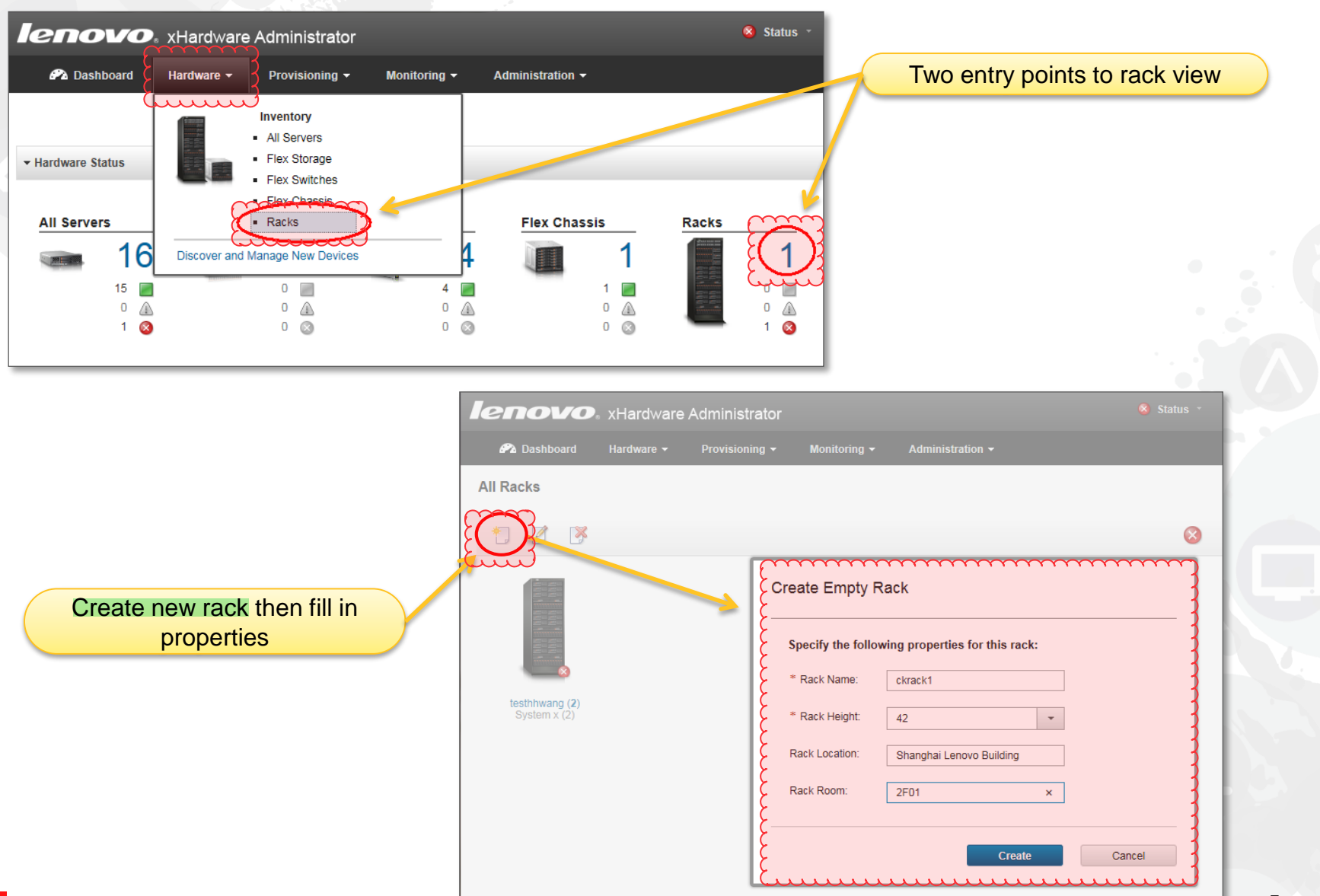

## View mode and Edit mode

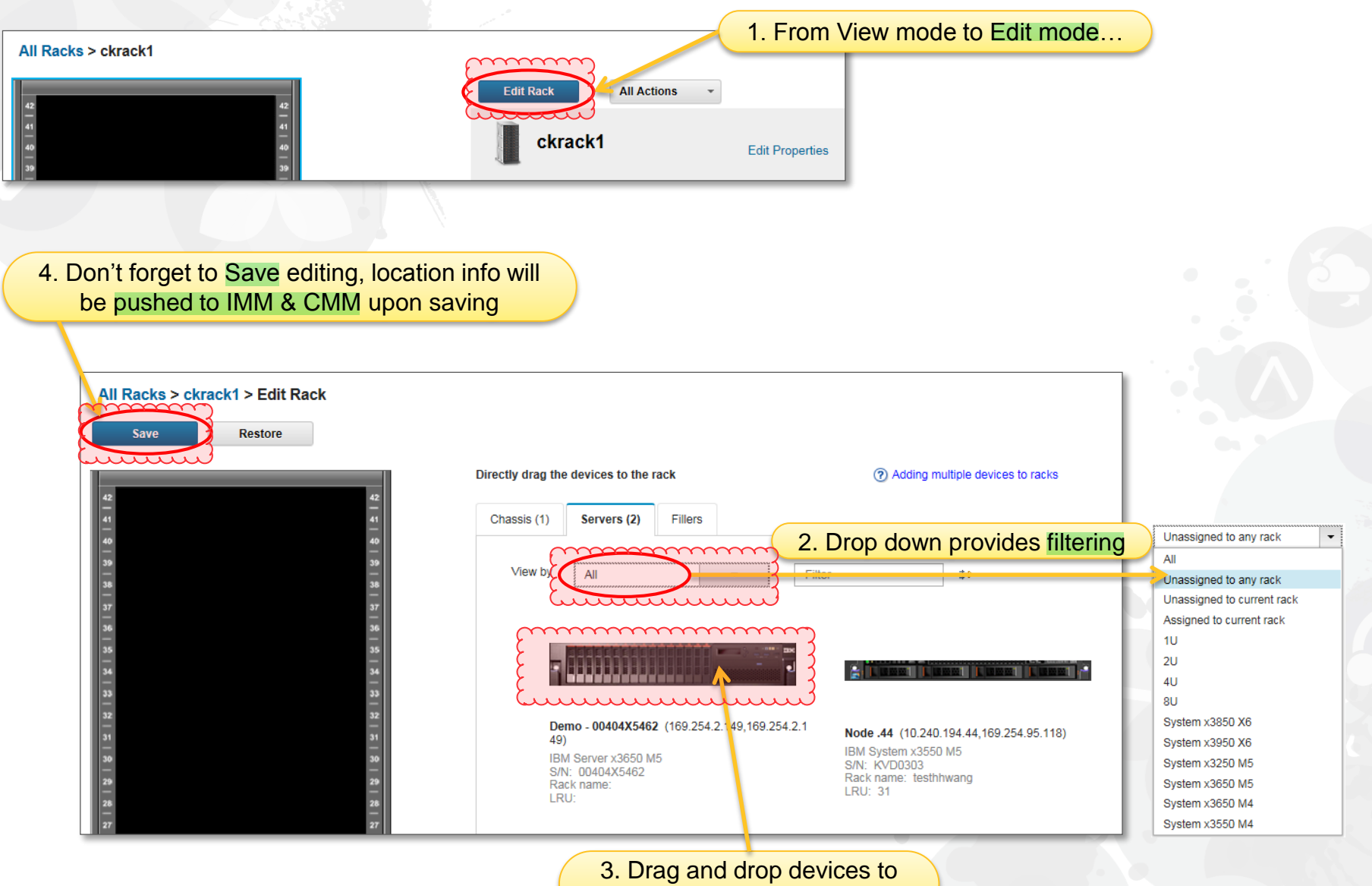

assign to the rack

lenovo

## Adding a filler to rack

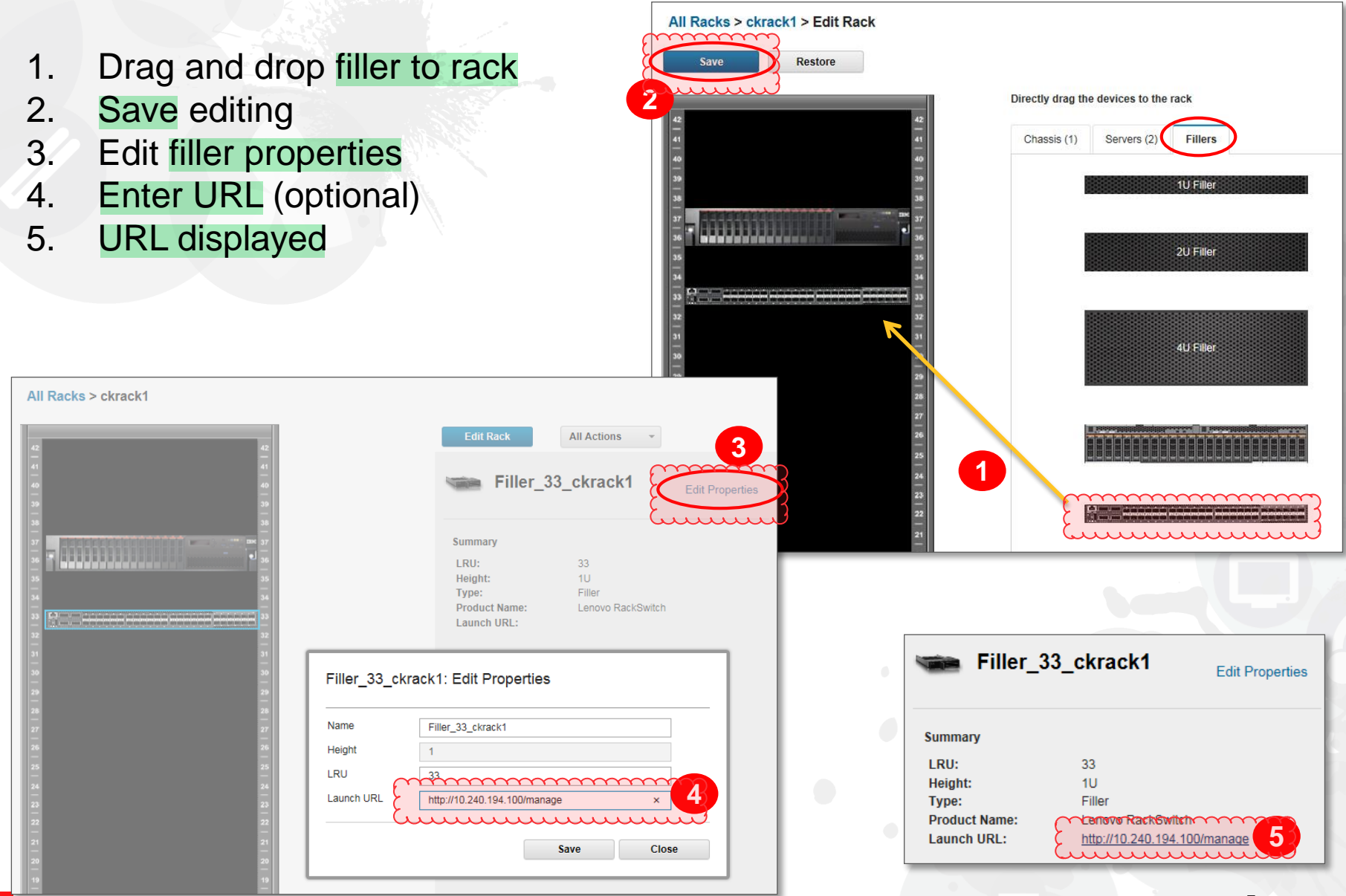

lenovo

#### Chassis summary

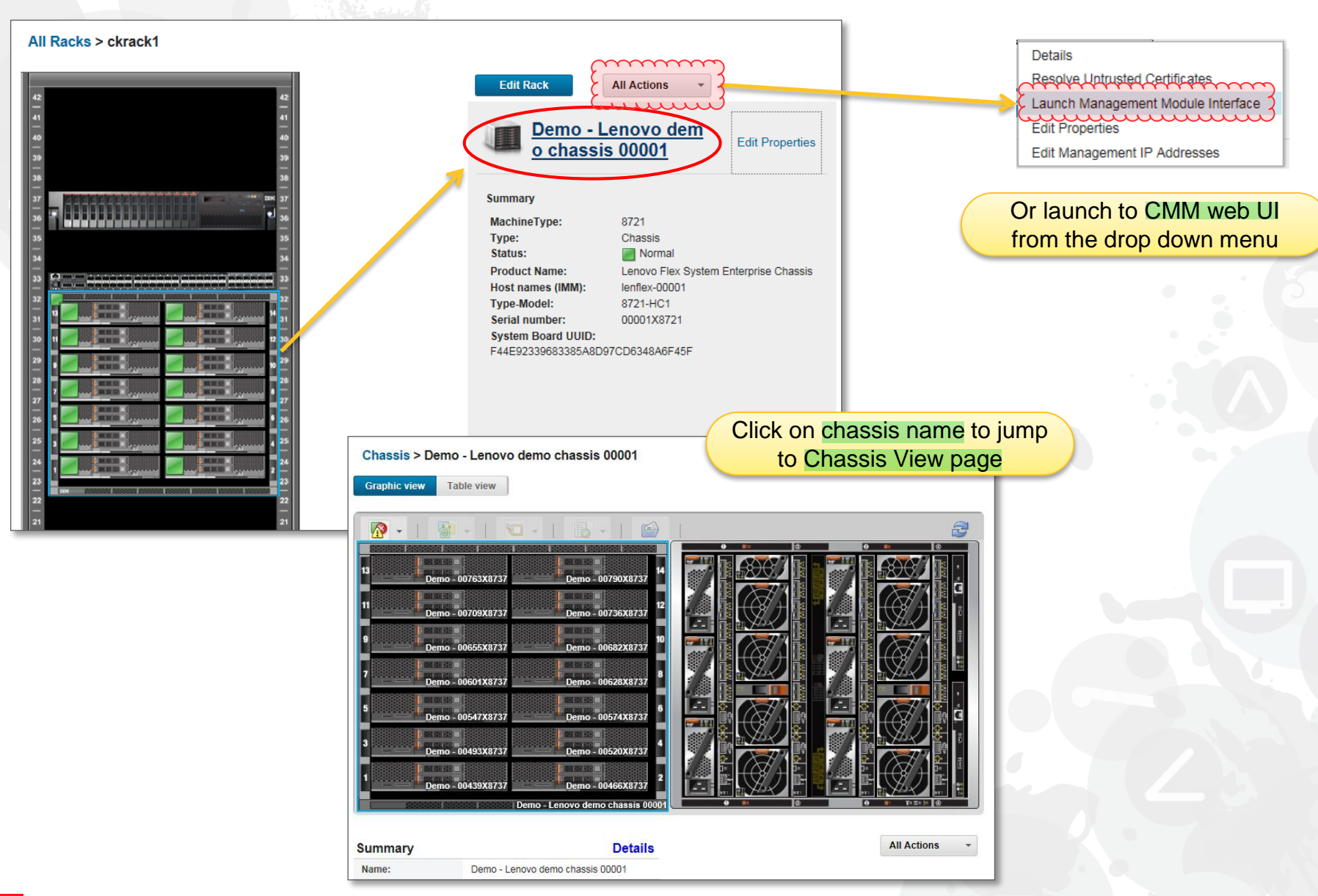

## Server summary

| All Racks > ckrack1                                                                                                    | Edit Rack All Actions -<br>Demo - 00404X5462                                                                                                    | Edit Properties                                                                           | Details<br>Resolve Untrusted Certificates<br>Launch Management Module Interface<br>Edit Properties<br>Launch Remote Control<br>Power Actions |
|----------------------------------------------------------------------------------------------------|----------------------------------------------------------------------------------------------------|-------------------------------------------------------------------------------------------|----------------------------------------------------------------------------------------------------|
| 37       37         36       37         37       37         38       38         39       39         30       39         31       1         32       1         33       1         34       1         35       1         36       1         37       1         38       1         39       1         30       1         31       1         32       1         33       1         34       1         35       1         36       1         37       1         38       1         39       1         39       1         39       1         39       1         39       1         39       1         39       1         39       1         39       1         39       1         39       1         39       1         39       1         39 | Image: Power Event Log Location Orf       Ornal         Power Status:       Image: Power X3650 M5         Status:       Image: Power X3650 M5         Product Name:       IBM Server X3650 M5         Type-Model:       5462-35Z         Serial Number:       00404X5462         Power:       Image: Power         Firmware       Image: Power         Compliance:       Image: Version 8.00 Dec 20, 20         UEFI:       Version 1.01 Dec 20, 20         MP:       Version 10.0 Jan 25, 20 | Image: Teal to off         I14, 1:00:00 PM         I14, 1:00:00 PM         I5, 1:00:00 PM | Launch to IMM web UI or<br>Remote Control                                                                                                    |
| Click on server name to jump<br>to inventory details                                                                                                    | Actions ~<br>Demo - 00404X5462<br>Normal                                                                                                    | Servers > Inventory Details                                                               |                                                                                                    |

Summary

▶ Processors: (2) Installed, (0) Empty Bays

Memory: (24) Installed, (0) Empty Bays

9

# All Racks

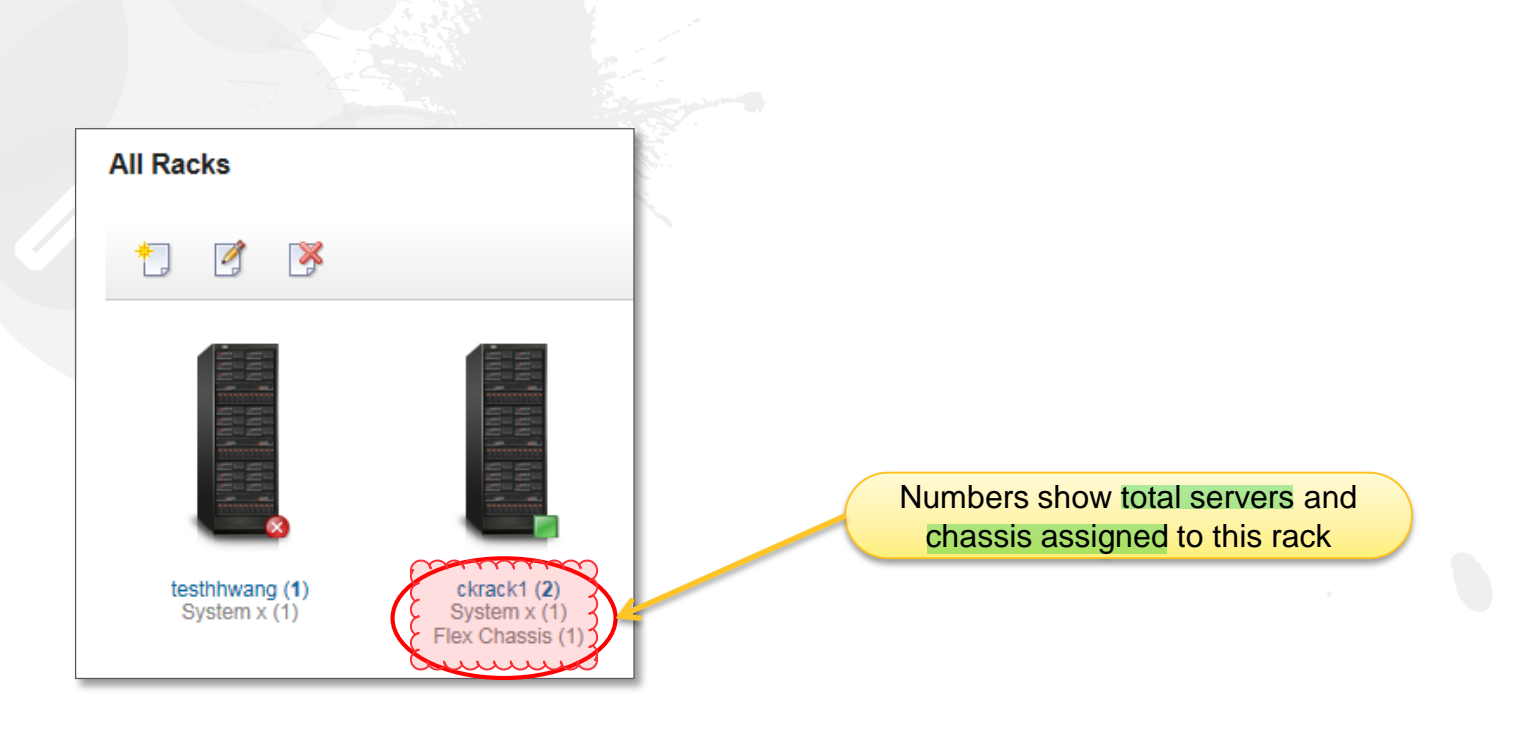

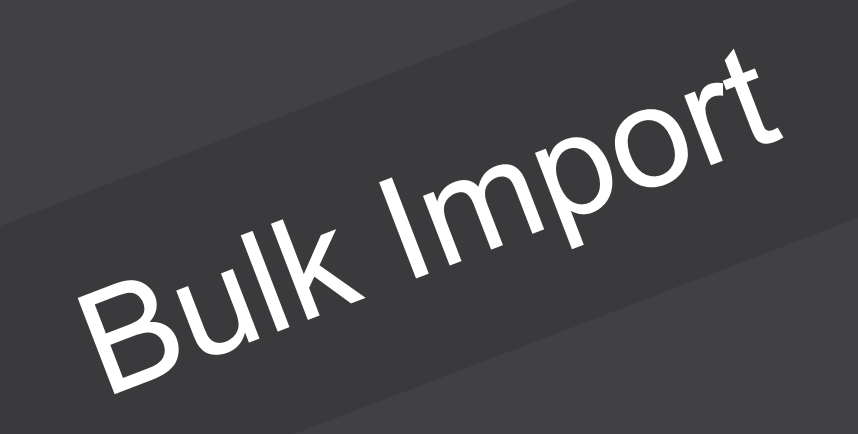

## **Bulk import feature**

- Allow batch discovery and management servers and chassis
- Can change some basic system settings upon successful management
  - E.g. assign new IP, hostname, display name, rack assignment
- Provide a global credential for all servers and 1 for all chassis
- Or, each record can override with unique credential if needed
- Template file is provided in Excel format (with help text) and csv (without)
- File must be saved in csv when submitting for import

| Di           | Discover and Manage New Devices |          |                 |                          |            |               |               |   |  |  |  |  |  |  |
|--------------|---------------------------------|----------|-----------------|--------------------------|------------|---------------|---------------|---|--|--|--|--|--|--|
| Manual Input |                                 |          |                 |                          |            |               |               |   |  |  |  |  |  |  |
| ~            | ✓ Probe for Manageable Systems  |          |                 |                          |            |               |               |   |  |  |  |  |  |  |
| 1            | Filter                          |          |                 |                          |            |               |               |   |  |  |  |  |  |  |
|              | Name                            | Туре     | Device Name     | IP Addresses             | Type-Model | Serial Number | Manage Status |   |  |  |  |  |  |  |
|              | SN#Y034BG176007                 | Chassis  | SN#Y034BG176007 | 10.240.194.26, fe80::5ef | 8721-HC1   | 23EVN19       | Ready         | ^ |  |  |  |  |  |  |
|              | SN#Y011BG33J03J                 | Chassis  | SN#Y011BG33J03J | 10.240.194.21, fe80::36  | 8721-A1A   | 06PHZL0       | Ready         |   |  |  |  |  |  |  |
| _            |                                 | 01100010 |                 |                          |            |               | (codd)        |   |  |  |  |  |  |  |

Entry point

|                           |                   | leno                             |                          |                                                                                                    |                                 |               |          |            |  |  |  |  |
|---------------------------|-------------------|----------------------------------|--------------------------|----------------------------------------------------------------------------------------------------|---------------------------------|---------------|----------|------------|--|--|--|--|
|                           |                   | 🕰 Dashbo                         | oard Hardware -          | Provisioning – M                                                                                         | onitoring <del>-</del> Administ | tration 👻     |          |            |  |  |  |  |
|                           |                   | Hardware Stat <u>All Servers</u> | us                       | Inventory<br>All Servers<br>Flex Storage<br>Flex Switches<br>Flex Chassis<br>Racks<br>Manage New Devices | <u>Fie</u>                      | x Chassis     | Racks    | 2          |  |  |  |  |
| Discover and Manage N     | lew Devices       | _                                | 15                       | 0                                                                                                    | 4                               | 1             |          | 1          |  |  |  |  |
| Discover and Manager      | Vew Devices       |                                  | 0 🕼<br>1 📀               | 0 🕼<br>0 💿                                                                                               | 0 🛕<br>0 📀                      | 0 🛕           |          | 0 🔔<br>1 🔇 |  |  |  |  |
| 🕂 Manual Input            | Bulk Import       |                                  |                          |                                                                                                    |                                 |               |          |            |  |  |  |  |
| Probe for Manageable Syst | tems              |                                  |                          |                                                                                                    |                                 |               |          |            |  |  |  |  |
| 🌉 🔣   Manage Sele         | cted              |                                  |                          |                                                                                                    | Γ                               | Filter        | <b>,</b> |            |  |  |  |  |
| Name                      | Туре              | Device Name                      | IP Addresses             | Type-Model                                                                                               | Serial Number                   | Manage Status |          |            |  |  |  |  |
| SN#Y034BG176007           | Chassis           | SN#Y034BG176007                  | 10.240.194.26, fe80::5ef | 8721-HC1                                                                                                 | 23EVN19                         | Ready         | ~        |            |  |  |  |  |
| SN#Y011BG33J03J           | Chassis           | SN#Y011BG33J03J                  | 10.240.194.21, fe80::36  | 8721-A1A                                                                                                 | 06PHZL0                         | Ready         |          |            |  |  |  |  |
| SN#Y011BG24H0CK           | Chassis           | SN#Y011BG24H0CK                  | 10.240.194.23, fe80::5ef | 8721-A1A                                                                                                 | 06D6646                         | Ready         |          |            |  |  |  |  |
| SN#Y030BG16802L           | Chassis           | SN#Y030BG16802L                  | 10.240.194.20, fe80::5ef | 8721-HC1                                                                                                 | 23ENY13                         | Ready         |          |            |  |  |  |  |
| SN#Y034BG176001           | Chassis           | SN#Y034BG176001                  | 10.240.194.24, fe80::5ef | 8721-HC1                                                                                                 | 23ENY12                         | Ready         |          |            |  |  |  |  |
| SN#Y011BG32W01E           | Chassis           | SN#Y011BG32W01E                  | 10.240.194.22, fe80::36  | 8721-A1A                                                                                                 | 06PVMY9                         | Ready         |          |            |  |  |  |  |
| SN#Y011BG32301A           | Chassis           | SN#Y011BG32301A                  | 10.240.194.25, fe80::36  | 8721-HC1                                                                                                 | 23ENY18                         | Ready         |          |            |  |  |  |  |
| SN#06CHHYN                | Rack-Tower Server | SN#06CHHYN                       | 10.240.195.165, 2002:9   | 5464-AC1                                                                                                 | 06CHHYN                         | Ready         |          |            |  |  |  |  |
| SN#23X9488                | Rack-Tower Server | SN#23X9488                       | 10.240.197.171, 2002:9   | 3837-AC1                                                                                                 | 23X9488                         | Ready         |          |            |  |  |  |  |
| ZJ10F                     | Rack-Tower Server | ZJ10F                            | 10.240.195.123, 2002:9   | 6241-AC1                                                                                                 | 23Y1289                         | Ready         |          |            |  |  |  |  |
| SN#06CHHXZ                | Rack-Tower Server | SN#06CHHXZ                       | 10.240.199.107, 2002:9   | 5464-AC1                                                                                                 | 06CHHXZ                         | Ready         |          |            |  |  |  |  |
| TCT_Kong                  | Rack-Tower Server | TCT_Kong                         | 10.240.194.13, 2002:97   | 8722-AC1                                                                                                 | 23D4802                         | Not Ready     | ~        |            |  |  |  |  |
|                           |                   |                                  |                          |                                                                                                    |                                 |               |          |            |  |  |  |  |

13

# Provide input

|                                                                                                    |                                                                                                    | _                                                      |                                                                |
|----------------------------------------------------------------------------------------------------|----------------------------------------------------------------------------------------------------|--------------------------------------------------------|----------------------------------------------------------------|
| Bulk Import                                                                                                    | ike several minutes to complete. Bulk import is                                                                                                    | The Excel format<br>help for guid                      | has inline<br>ance                                             |
| Import Data File:<br>Step1: Download the template file in Excel or in CSV form<br>Step2: Enter information in the template file then save as a<br>Step3-Vpload the CSV file for processing<br>template-0304.csv | at CSV format                                                                                                    | Save the "Data" winto csv for                          | vorksheet<br>mat                                               |
| Credentials:<br>Server Management Module<br>Current credentials (global)<br>USERID<br>•••••••<br>New credentials (global)<br>(Note: Used only if the current credentials expired)<br>••••••••                   | Chassis Management Module<br>Current credentials (global)<br>USERID<br>••••••<br>Recovery password (global)<br>•••••••<br>••••••<br>New credentials (global)<br>(Note: Used only if the current credentials expired)<br>••••••• | Provide server an<br>credentials based<br>import (no v | nd/or chassis global<br>on what you need to<br>alidation here) |
|                                                                                                    | OK Cancel                                                                                                    | With Errors(3)   Running(0)   Completed(8)             | 😣 Status 🔹 🤒 Jobs 🍷                                            |
|                                                                                                    |                                                                                                    | Default Task Label                                     | Ended: No start time specified.                                |
|                                                                                                    |                                                                                                    | Default Task Label                                     | Ended: No start time specified.                                |
|                                                                                                    |                                                                                                    | Manage job for 7750f7cedf7f11d                         | Ended: Mar 2, 2015, 3:36:18 PM                                 |
|                                                                                                    |                                                                                                    | Showing 3 of 3                                         |                                                                |
|                                                                                                    |                                                                                                    | View All Jobs                                          |                                                                |

# Bulk import: basic scenario

|    | A           | В                | С          | D        | E        | F        | G                | Н        | - I    | J       | К         | L         | М    | N      | 0       | Р    | Q    | R      | S    | Т       | U    | V      | W      |
|----|-------------|------------------|------------|----------|----------|----------|------------------|----------|--------|---------|-----------|-----------|------|--------|---------|------|------|--------|------|---------|------|--------|--------|
|    | # Type      | Serial           | Current IP | Current  | Current  | New      | Chassis recovery | New IPv4 | IPv4   | IPv4    | IPv4 DNS1 | IPv4 DNS2 | New  | IPv6   | IPv6    | IPv6 | IPv6 | Domain | Host | Display | Rack | Lowest | Height |
|    |             | Number           |            | username | password | password | password         |          | subnet | default |           |           | IPv6 | prefix | gateway | DNS1 | DNS2 |        | name | name    | name | rack   |        |
| F  | mm          | m                | $\cdots$   |          |          |          |                  |          | mask   | gateway |           |           |      |        |         |      |      |        |      |         |      | unit   |        |
| Š  | xserver     |                  | 10.2.1.101 | 2        |          |          |                  |          |        |         |           |           |      |        |         |      |      |        |      |         |      |        |        |
| 8  | xserver     |                  | 10.2.1.102 | 2        |          |          |                  |          |        |         |           |           |      |        |         |      |      |        |      |         |      |        |        |
| *  | xserver     |                  | 10.2.1.103 |          |          |          |                  |          |        |         |           |           |      |        |         |      |      |        |      |         |      |        |        |
| ĕ  | xserver     |                  | 10.2.1.104 | 5        |          |          |                  |          |        |         |           |           |      |        |         |      |      |        |      |         |      |        |        |
| 3  | flexchassis |                  | 10.2.1.201 | 3        |          |          | This             | is all y | /ou ne | eed to  | provi     | de for    | а    |        |         |      |      |        |      |         |      |        |        |
|    |             | ~~~~             | ~~~~~      | ~        |          |          |                  |          |        |         | p         |           | ~    |        |         |      |      |        |      |         |      |        |        |
| 8  |             |                  |            |          |          |          | ba               | sic dis  | cover  | y & m   | anage     | ement     |      |        |         |      |      |        |      |         |      |        |        |
| 10 |             |                  |            |          |          |          |                  |          |        |         |           |           |      |        |         |      |      |        |      |         |      |        |        |
| н  | ♦ ♦ Dat     | t <b>a</b> Readm | ie 🦯 🔁 🖊   |          |          |          |                  |          |        |         |           |           |      |        |         |      | 1111 |        |      |         |      |        |        |

|                                                    | Bulk Import The import job will run in the background and might to performed as a job. You can go to the Jobs page to v Import Data File: Step1: Download the template file in Excel or in CSV form Step2: Enter information in the template file then save as Step3: Upload the CSV file for processing template-0304.csv Credentials: | ake several minutes to complete. Bulk import is<br>iew the status of the job as it progresses.<br>hat<br>CSV format<br>Browse                                                    |                                                 |
|----------------------------------------------------|----------------------------------------------------------------------------------------------------|----------------------------------------------------------------------------------------------------|-------------------------------------------------|
| Fill these values if you're<br>discovering servers | Server Management Module         Current credentials (global)         USERID         •••••••         New credentials (global)         (Note: Used only if the current credentials expired)         •••••••                                                                                                    | Chassis Management Module Current credentials (global) USERID Recovery password (global) New credentials (global) (Note: Used only if the current credentials expired) OK Cancel | Fill these values if you're discovering chassis |
|                                                    |                                                                                                    |                                                                                                    |                                                 |

DVO

# Bulk import: advanced scenario

|     | A            | В            | C             | D             | E              | F              | G             | н            |                 | J          | K          | L            | M      | N         | 0        | P       | Q        | R              | S         | T            | U         | V      | W      |           |
|-----|--------------|--------------|---------------|---------------|----------------|----------------|---------------|--------------|-----------------|------------|------------|--------------|--------|-----------|----------|---------|----------|----------------|-----------|--------------|-----------|--------|--------|-----------|
| 1   | Required fie | lds (Type +  | SN or IP)     |               |                |                |               |              |                 |            |            |              | Optio  | nal field | ls       |         |          |                |           |              |           |        |        |           |
| U U | Туре         | Serial       | Current IP    | Current       | Current        | New            | Chassis       | New IPv4     | IPv4 subnet     | IPv4       | IPv4 DNS1  | IPv4 DNS2    | New    | IPv6      | IPv6     | IPv6    | IPv6     | Domain         | Host name | Display name | Rack name | Lowest | Height |           |
| 1   |              | Number       |               | username      | password       | password       | recovery      |              | mask            | default    |            |              | IPv6   | prefix    | gateway  | DNS1    | DNS2     |                |           |              |           | rack   |        |           |
| 2   |              |              |               |               |                |                | password      |              |                 | gateway    |            |              |        |           |          |         |          |                |           |              |           | unit   |        | Explana   |
| 3   | xserver      |              | 10.1.0.198    |               |                |                |               |              |                 |            |            |              |        |           |          |         |          |                |           |              |           |        |        | ; discov  |
| 4   | xserver      | P67X30EL     |               |               |                |                |               |              |                 |            |            |              |        |           |          |         |          |                |           |              |           |        |        | ; discov  |
| 5   | flexchassis  |              | 10.1.0.213    | USERID        | passw0rdx      | Pa55word@      | abcd1234      |              |                 |            |            |              |        |           |          |         |          |                |           | chassis03    | SH3G05A34 | 25     |        | ; manag   |
| 6   | flexchassis  | Z3499DD      |               |               |                | Pa55word@      | abcd1234      | 9.27.20.51   | 255.255.255.0   | 9.27.20.1  | 9.0.148.50 | 9.0.146.50   |        |           |          |         |          | ebg.lenovo.com | chassis01 | chassis01    | SH3G05A34 | 5      |        | ; initial |
| 7   | xserver      | 35T88XP      |               | USERID        | passw0rdy      | abcd1234       |               |              |                 |            |            |              | 2002:9 | 2002:93   | 2002:939 | 12002:9 | 3 2002:9 | ebg.lenovo.com | host4     | c02node01    | SH3G05B12 | 38     |        | ; overric |
| 8   | xserver      |              | 10.1.0.214    |               |                |                |               | 10.1.2.213   | 255.255.255.0   | 10.1.2.1   | 9.0.148.50 | 9.0.146.50   |        |           |          |         |          | ebg.lenovo.com | host5     | web02        | SH3G05B12 | 10     |        | ; manag   |
| 9   | rack         |              |               |               |                |                |               |              |                 |            |            |              |        |           |          |         |          |                |           | SG2R01A01    |           |        | 37     | ; define  |
| 10  | rack         |              |               |               |                |                |               |              |                 |            |            |              |        |           |          |         |          |                |           | SH3G05A34    |           |        | 42     | ; define  |
| 11  | filler       |              |               |               |                |                |               |              |                 |            |            |              |        |           |          |         |          |                |           | APC UPS      | SH3G05A34 | 1      | 4      | ; define  |
| 12  | filler       |              |               |               |                |                |               |              |                 |            |            |              |        |           |          |         |          |                |           | FC switch    | SH3G05A34 | 40     | 2      | ; define  |
| 13  | filler       |              |               |               |                |                |               |              |                 |            |            |              |        |           |          |         |          |                |           | KVM switch   | SH3G05B12 | 22     | 1      | ; define  |
| 14  |              |              |               |               |                |                |               |              |                 |            |            |              |        |           |          |         |          |                |           |              |           |        |        |           |
| 15  |              |              |               |               |                |                |               |              |                 |            |            |              |        |           |          |         |          |                |           |              |           |        |        |           |
| 16  |              | How to us    | e this spread | dsheet        |                |                |               |              |                 |            |            |              |        |           |          |         |          |                |           |              |           |        |        |           |
| 17  |              | This sprea   | dsheet is in  | tended for b  | atch import    | of managem     | ent endpoint  | s and rack   | location infor  | mation.    |            |              |        |           |          |         |          |                |           |              | 1         |        |        |           |
| 18  |              | Columns A    | - C Requi     | red fields (T | ype, plus ser  | rial number o  | or current IP | address)     |                 |            |            |              |        |           |          |         |          |                |           |              |           |        |        |           |
| 19  |              | Columns D    | - G Provi     | de credienti  | als if differe | nt than globa  | al credential | s            |                 |            |            |              |        |           |          |         |          |                |           |              |           |        |        |           |
| 20  |              | Columns H    | I - T Optio   | nally provid  | e informatio   | on if you wan  | t to apply ch | anges to th  | e device upon   | successful | manageme   | ent          |        |           |          |         |          |                |           |              |           |        |        |           |
| 21  |              | Columns U    | - W Optic     | onally provi  | de informati   | ion for rack o | reation and   | assignment   |                 |            |            |              |        |           |          |         |          |                |           |              |           |        |        |           |
| 22  |              |              |               |               |                |                |               |              |                 |            |            |              |        |           |          |         |          |                |           |              |           |        |        |           |
| 23  |              | Type supp    | orted         |               |                |                |               |              |                 |            |            |              |        |           |          |         |          |                |           |              |           |        |        |           |
| 24  |              | flexchassis  | Elex Syste    | em Chassis    | 100            |                |               |              |                 |            |            |              |        |           |          |         |          |                |           |              |           |        |        |           |
| 25  |              | vserver      | Rack mount    | ed System x   | server         |                |               |              |                 |            |            |              |        |           |          |         |          |                |           |              |           |        |        |           |
| 26  |              | rack Pac     | k cabinet of  | various hei   | ght do not n   | ut smaller o   | r larger num  | her than the | supported be    | ighte 4211 | is assume  | l by default |        |           |          |         |          |                |           |              |           |        |        |           |
| 27  |              | filler Dia   | cebolder for  | r upmapage    | d object sur   | port beights   | of 111 211 or | All shown    | as generic fill | ar granhic | is assumed | i by actual  |        |           |          |         |          |                |           |              |           |        |        |           |
| 20  |              | Inici - Fiu  |               | annanage      | a object, sap  | porcheights    | 01 10, 20 01  | 40, 3110001  | as generic init | ci grapine |            |              |        |           |          |         |          |                |           |              |           |        |        |           |
| 20  |              | Reals had ab | t cummonted   |               |                |                |               |              |                 |            |            |              |        |           |          |         |          |                |           |              |           |        |        |           |
| 29  |              | 2711 421     | it supported  |               |                |                |               |              |                 |            |            |              |        |           |          |         |          |                |           |              |           |        |        |           |
| 21  |              | 570,420      |               |               |                |                |               |              |                 |            |            |              |        |           |          |         |          |                |           |              |           |        |        | <u> </u>  |
| 22  | -            |              | m             |               |                |                |               |              |                 |            |            |              |        |           |          |         |          |                |           |              |           |        |        |           |
| 52  |              |              |               |               |                |                |               |              |                 |            |            |              |        |           |          |         |          |                |           |              |           |        |        |           |
| M   |              | Readr        | ne 🧷 🦯        |               |                |                |               |              |                 | _          |            | _            | _      | _         | _        | 1111    | _        |                |           |              |           |        |        |           |
| -   |              |              | -             |               |                |                |               |              |                 |            |            |              |        |           |          |         |          |                |           |              |           |        |        |           |

and

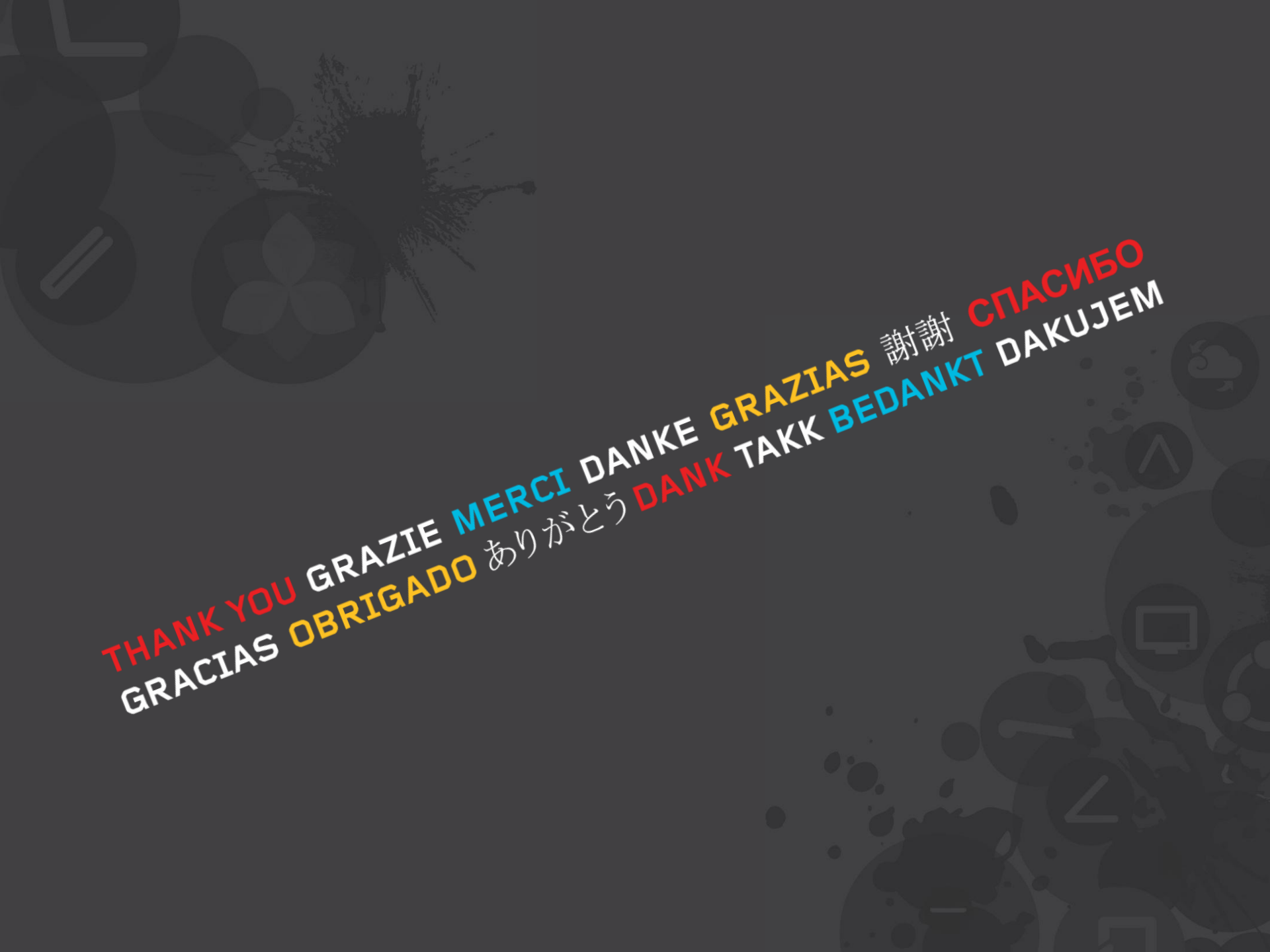